asayfa EBYS Tanıtım Aday Öğrenci Arama Yap 🚺 🗮 💳 ≽ Aday Öğrenci Sayfası KASTAMONU ÜNİVERSİTESİ Mezuru ve Mensubu Olmaktan Gurur Duyacağınız Üniversite C\* UYARI OGRENCI FOTOĞRAFLAR ILETIŞIM AKADEMİK BILGI YÖNETIM AKADEMİK TAKVİN 2019 Yılı Yükseköğre Üniversitemizi te sonuçlarına göre zi ve ailelerini ÖĞRENCİ BİLGİ SİSTEM ÖĞRENCİ TOPLULUKLARI Üniversite hayatını ORENCIK teorik eğitimir E-POSTA akademisyen-Ögrenenin mensubu ve mezun ÖĞRENCİ KONSEYİ ileceği Kastamonu Üniv 1. Aşama Prof. Dr. / https://www.kastamonu.edu.tr/index.php/tr/ adresinden Öğrenci Bilgi Sistemini tıklayınız. 0 ٩. -04 3 G. Ulusi FAALIYET TAKVIMI 2019-YKS Sonucuna Göre Yerleşen Oğre Dikkatine Vali Yaşar Karadeniz'den Rektörümüze Hayırlı Olsun Ziyareti Kəstəmonu Vəlisi Yaşar Kərədeniz, 07 Ağust ■01 Eki 2019 © 08:00AM - 11:00PM 1.1 @ ICEFC 2019: The 2nd In müz Prof. I

Öğrenci bilgi sitemine giriş yapmak için lütfen aşağıdaki işlemleri yapınız.

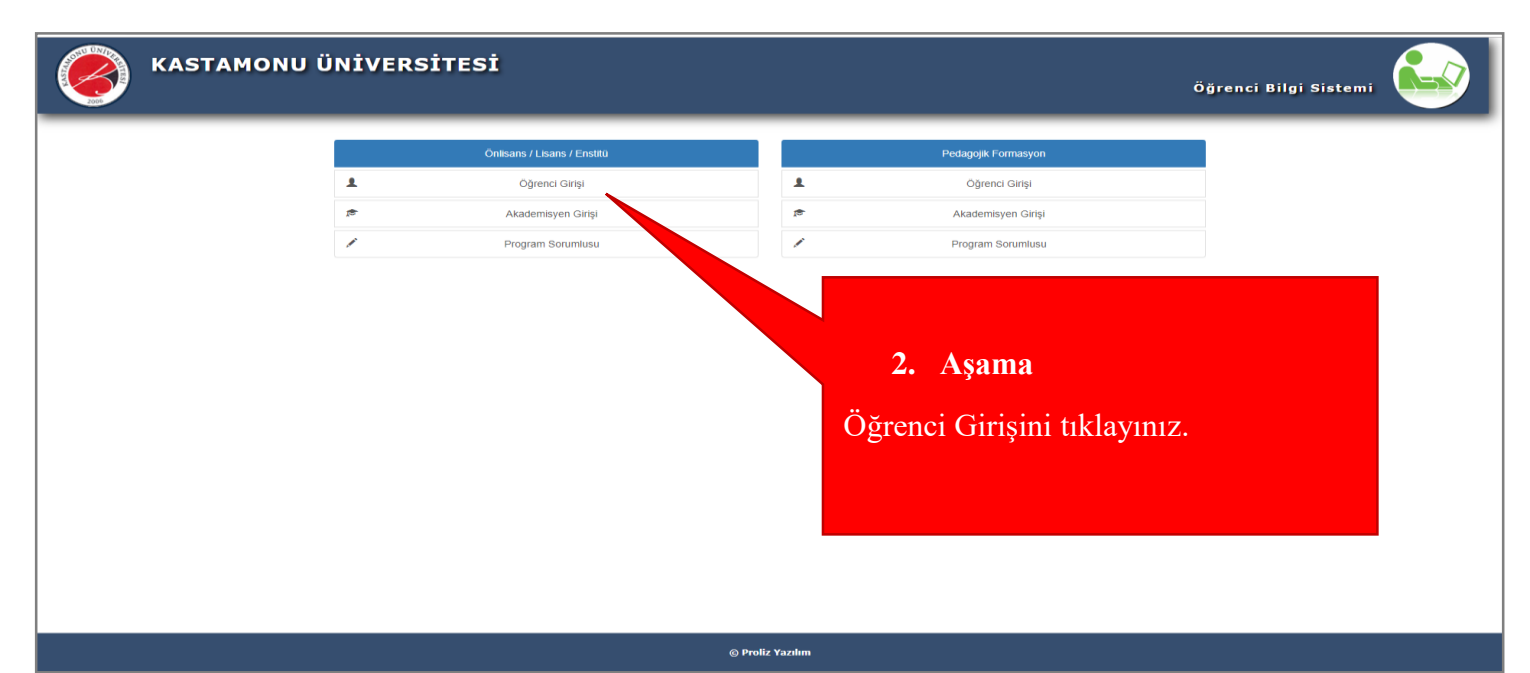

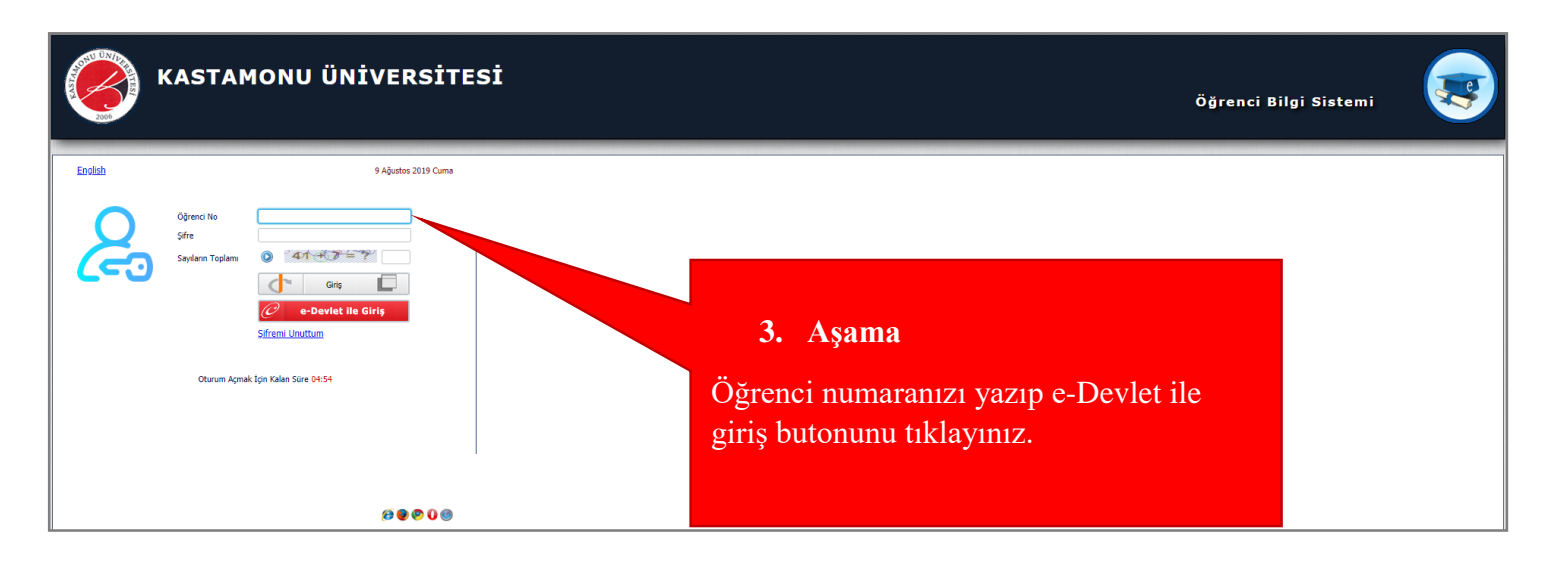